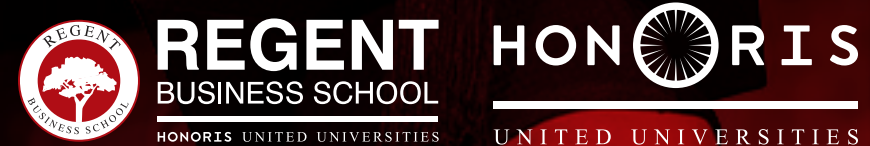

UNITED UNIVERSITIES

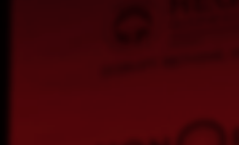

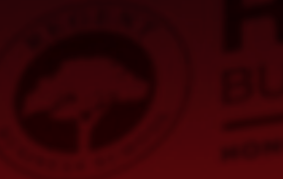

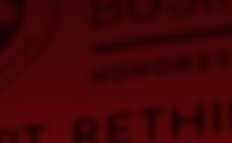

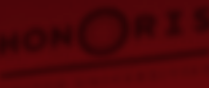

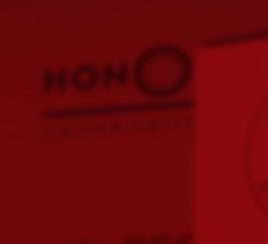

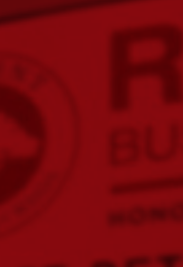

## How to Access REGENT Online

All of the content in this presentation remains the intellectual property of Regent Business School, unless agreed otherwise.

## Step 1: Login to REGENT Online

Url: https://regentonline.ac.za

### The home page will pop up. On the extreme top right: Click Log in

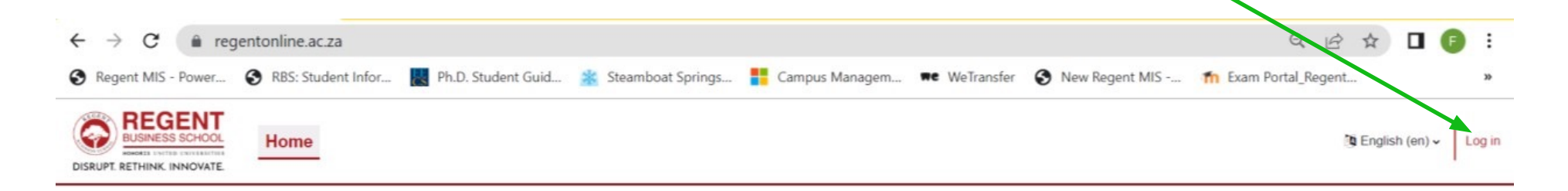

#### **REGENT Online**

#### How to Login:

Your password format: Rbsddmmyyyy, where DDMMYYYY is your date of birth, once you have typed in your student number and password, click on Log in.

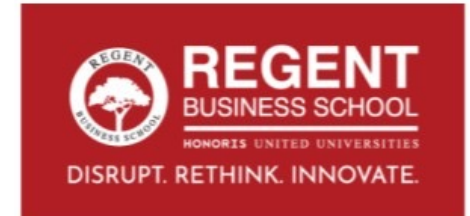

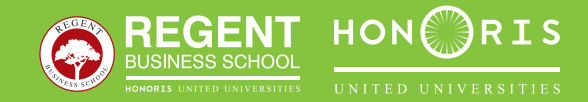

## Step 2: The login credentials page will pop up

| BUSINESS SCHOOL                                                                                                    | Login using the below credentials format. |
|----------------------------------------------------------------------------------------------------|-------------------------------------------|
| DISRUPT. RETHINK. INNOVATE.                                                                                                    | Username: Student Number                  |
| Student Number                                                                                                    | Password: Rbsddmmyyyy                     |
| Password                                                                                                    | (where ddmmyyyy is your date of birth     |
| Log in Trouble Logging In?                                                                                                    | Then click Log in                         |
| Important Notice                                                                                                    |                                           |
| Your password format: Rbsddmmyyyy, where DDMMYYYY is your date of<br>birth, once you have typed in your student number and password, click on<br>Log in. |                                           |
| English (en) v                                                                                                    |                                           |

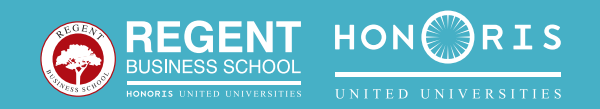

# Step 3 : Once you have logged in , the following page will pop up.

You can navigate between the Dashboard and My courses Tab.

All your registered modules are available on My courses

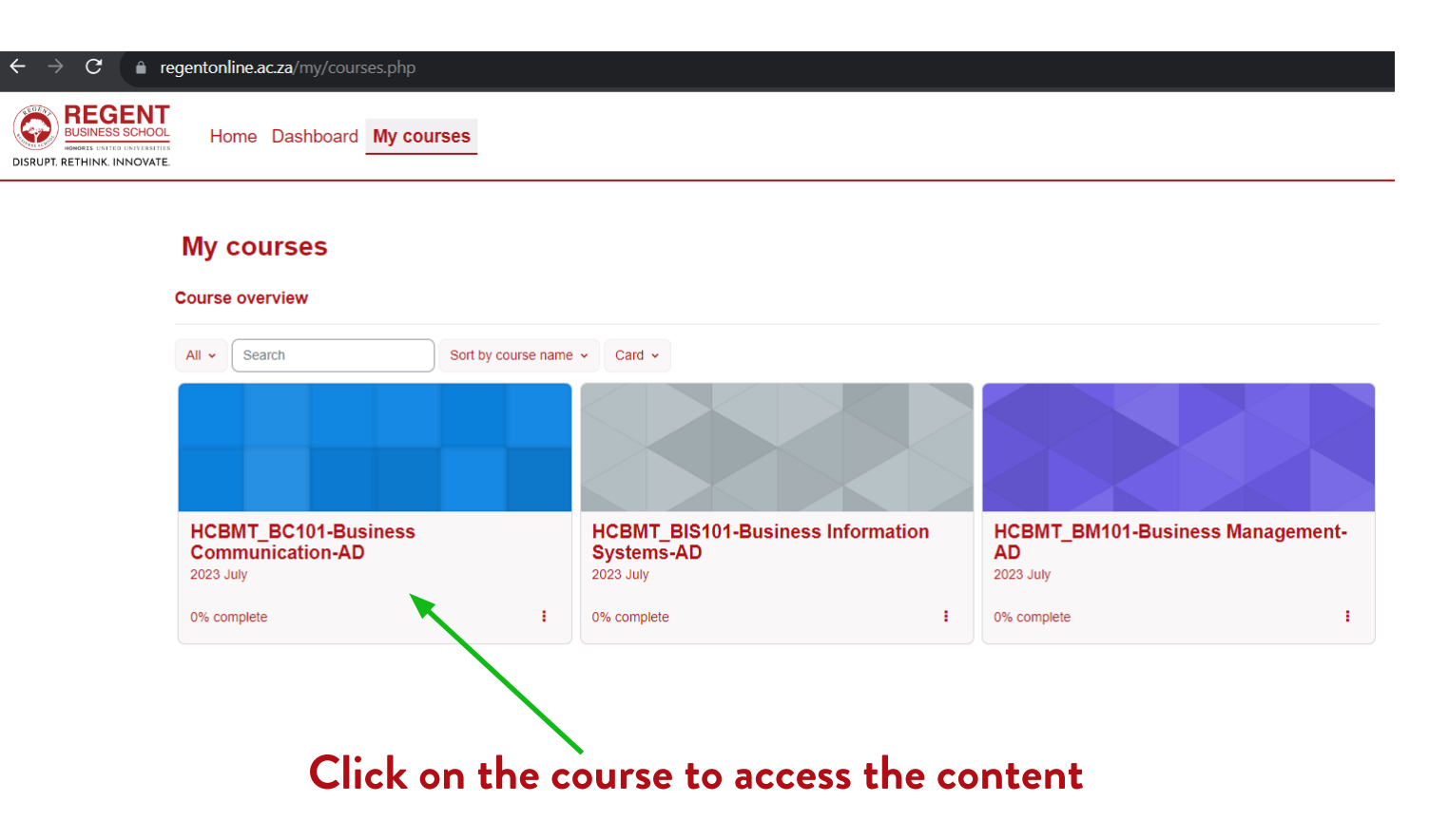

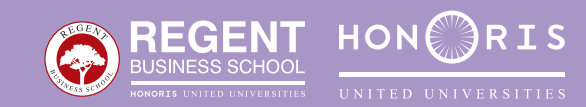

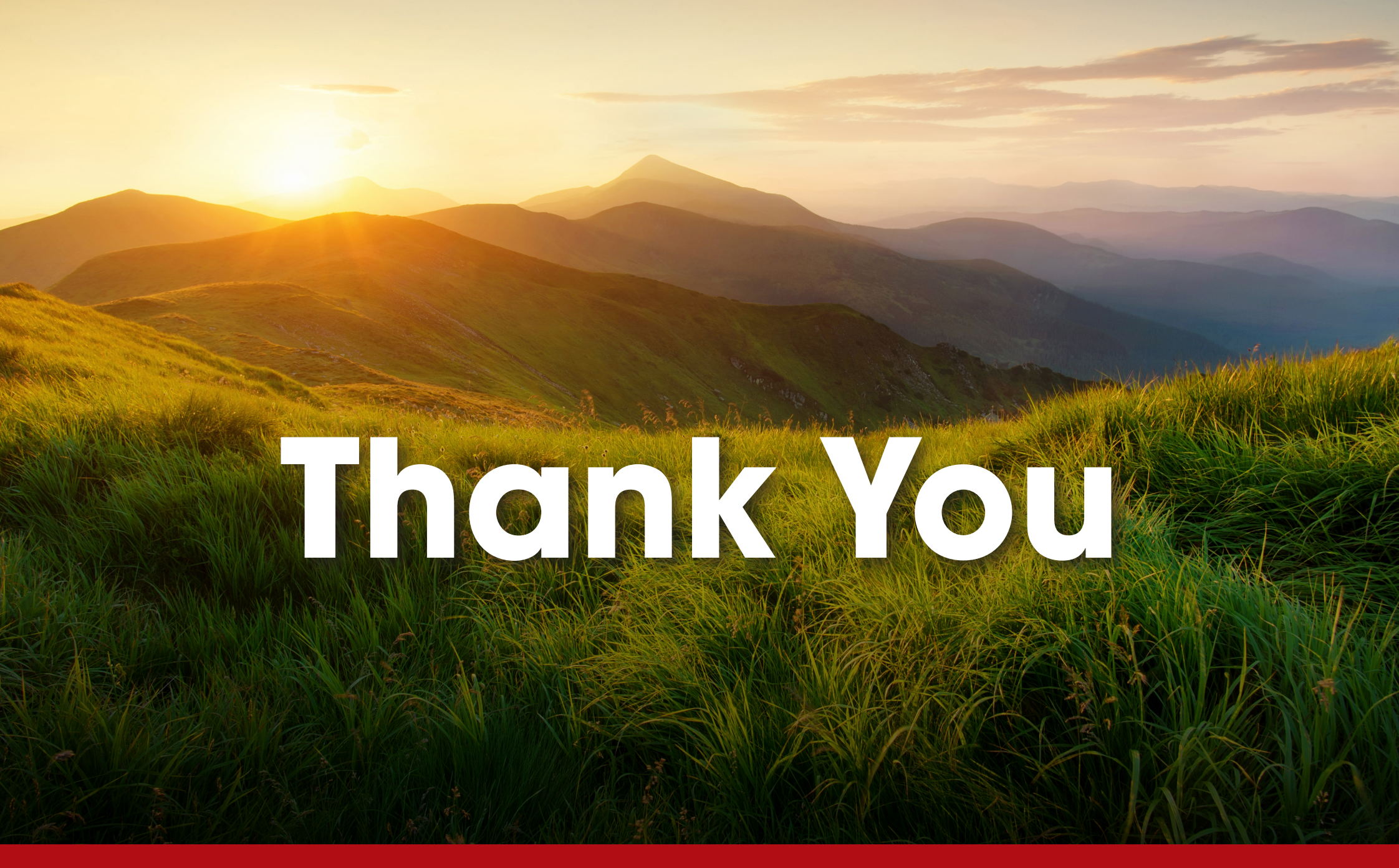

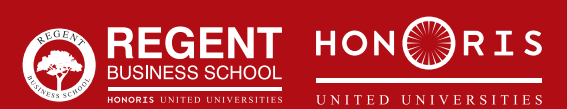

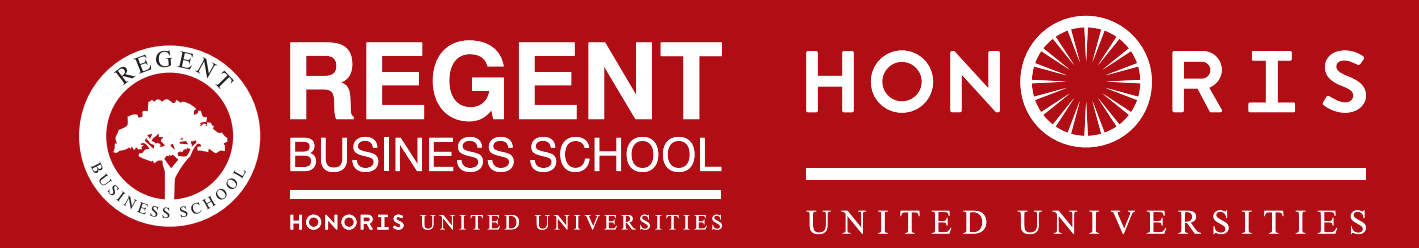